# **Neuralog Field Service Bulletin**

## DATE: 5/16/2011

PRODUCT: NeuraJet17

### **TOPIC:** Log Form Creation for Print Driver

**ISSUE OR PROBLEM**: Log forms must be set up for the NeuraJet17 print driver to match actual Paper Log Size; sometimes the automated process fails and this must be done manually

#### SOLUTION:

Standard log forms are normally installed during Print Driver setup. These forms may also be setup manually.

Log 11 Inch Wide Paper Log 17 Inch Wide Paper Log 14 Inch Wide Paper Log 8.75 Inch Wide Paper

#### **RESOLUTION/STEPS:**

After Installing the NeuraJet17 Print Driver, select the NeuraJet17 printer through your Windows Control Panel Devices and Printers.

With the printer selected, choose *Print Server Properties* (accessed either at the top of the window or through a right click menu).

On the Forms tab, select Create a new form.

Enter the Form name and enter values shown.

Select OK when done. These forms will now be selectable in the printer's page setup tab when you print. Select the correct form for *Page Size:* to match the width of the paper you have loaded into your NeuraJet17.

| 🖶 Print Server P            | roperties                    |                          |                         |              | 23     |  |
|-----------------------------|------------------------------|--------------------------|-------------------------|--------------|--------|--|
| Forms Ports                 | Drivers Se                   | curity Ad                | vanced                  |              |        |  |
| Forms on:                   | TRIXIE3                      |                          |                         |              |        |  |
| Log 11 Inch V               | Delete                       |                          |                         |              |        |  |
| Log 14 Inch Wide Paper      |                              |                          |                         |              |        |  |
| Log 8.75 Inch               | *                            | Save Form                |                         |              |        |  |
| Form <u>n</u> ame:          | Log                          | l4 Inch Wi               | de Paper                |              |        |  |
| 🔽 <u>C</u> reate a n        | ew form                      | (                        |                         |              |        |  |
| Define a new<br>measurement | form by edi<br>ts. Then clic | ting the e<br>k Save For | xisting name and<br>rm. | ł            |        |  |
| Form descri                 | ption (meas                  | urements)                | )                       |              |        |  |
| Units:                      | © Metr                       | ic                       | English                 |              |        |  |
| Paper size:                 |                              | Printer a                | rea margins:            |              |        |  |
| <u>W</u> idth:              | 14.00in                      | Left:                    | 0.12in                  | <u>T</u> op: | 0.12in |  |
| <u>H</u> eight:             | 17.00in                      | <u>R</u> ight:           | 0.12in                  | Bottom:      | 0.12in |  |
| Thange Form Settings        |                              |                          |                         |              |        |  |
|                             |                              |                          | ОК                      | Cancel       | Apply  |  |

Margin

| Form Name                | Width   | Height   | Left/Right/Top/Bottom |
|--------------------------|---------|----------|-----------------------|
| Log 11 Inch Wide Paper   | 11 in   | 17 in    | 0.12 in               |
| Log 14 Inch Wide Paper   | 14 in   | 17 in    | 0.12 in               |
| Log 17 Inch Wide Paper   | 17 in   | 17 in    | 0.12 in               |
| Log 8.75 Inch Wide Paper | 8.75 in | 12.50 in | 0.12 in               |

NOTE: Once these Log forms are installed and shared on a print server, any clients accessing the shared printer will automatically have access to the forms.

Contact Neuralog support at 1-281-240-2525 or support@neuralog.com FSB-NJ17-2011-05-01 Page 1 of 1

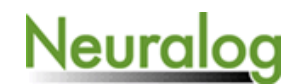